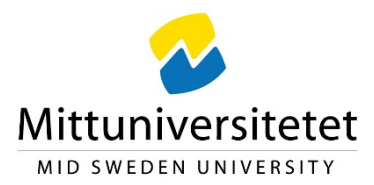

# **Course application guide for exchange studies at Mid Sweden University**

Sweden has a unique coordinated admissions system. This means that you will select courses from Mid Sweden University's website but your full application will be managed through a national website: www.universityadmission.se. Please read the complete guide before proceeding with your application.

## **Document overview**

- 1. Create user account at University Admissions
- 2. Use the application link to select courses
- 3. Selected courses
- 4. Log in to your University Admissions account
- 5. Application
- 6. Review & submit course selection
- 7. Complete application by uploading supporting documentation
- 8. General information & admission results

## Step 1: Create user account at University Admissions

Please go to <u>http://www.universityadmissions.se</u> to create a user account. It is important that you register an email account that you check regularly, to ensure that you do not miss any important information. Once you are registered and the application is complete, you will be able to see and follow your application on "my pages"

- ➤ Choose the tab "Log in"
- Click "Create account"
- Click "NO I don't have a Swedish personal ID number (personnummer)" and follow the instructions.

| _og in/create account                | Are you already a student?                                                                                                    |
|--------------------------------------|----------------------------------------------------------------------------------------------------|
| vedish personal ID or email address  | You can use your university's student portal to log in                                                                             |
|                                      | Select university                                                                                                    |
| assword                              | University                                                                                                    |
| Log in                               |                                                                                                    |
| → I have an account but can't log in | Log in with eduID                                                                                                    |
| → Create account                     | If you have an edulD, you can use it here. Click on<br>the button to log in, or to create an edulD if you don<br>already have one. |
|                                      | alleady have one.                                                                                                    |

## Step 2: Use the application link to select courses

Once your exchange nomination is accepted by Mid Sweden University, you will receive an email welcoming you to submit your exchange application. This email contains a personal application link directing you to the page below:

| Choose your courses                                                                                                    |                                                                                                    |           |        |  |
|----------------------------------------------------------------------------------------------------|----------------------------------------------------------------------------------------------------|-----------|--------|--|
| ♡ Save ◀ Listen                                                                                                    |                                                                                                    |           |        |  |
| <ul> <li>A full time semester equals a total of 30 credits</li> <li>Choose up to 8 courses, in order of study period and study</li> <li>Choose courses at one campus only</li> </ul> | <ul> <li>A full time semester equals a total of 30 credits</li> <li>Choose up to 8 courses, in order of study period and study pace in your field of subject</li> <li>Choose courses at one campus only</li> </ul> |           |        |  |
| Please review the course pre-requisites, number of credit carefully before applying.                                                                                                 | is and time period of the cou                                                                                                    | irse      |        |  |
| My selection                                                                                                    |                                                                                                    |           |        |  |
| Business Administration                                                                                                    |                                                                                                    |           |        |  |
| Course                                                                                                    | Level                                                                                                    | Campus    | Period |  |
| Business Administration Ba (C), International Marketing, 7,5 Credits                                                                                                    | First cycle                                                                                                    | Östersund |        |  |
| Business Administration Ba (C), Bachelor Thesis, 15 Credits                                                                                                    | First cycle                                                                                                    | Östersund |        |  |
| Business Administration BA (C), Business Relations, 15 credits                                                                                                    | First cycle                                                                                                    | Sundsvall |        |  |
| Business Adminsitration BA (C), Business Research, 7,5 credits                                                                                                    | First cycle                                                                                                    | Sundsvall |        |  |
| Business Administration BA (C), Change Management, 7,5 Credits                                                                                                    | First cycle                                                                                                    | Sundsvall |        |  |
| Business Administration Ba (C), Management and Organizational Culture, 7,5 Cr                                                                                                    | edits First cycle                                                                                                    | Östersund |        |  |

## Important to consider when choosing courses:

<u>**Course load</u>**: Full-time studies at Mid Sweden University is 30 credits (30 ECTS) per semester. You may enroll in courses of a total of 30 credits during one semester. The exception is the Swedish Language course, which you may enroll in on top of a full course load since this course is pre-university level.</u>

<u>Study period</u>: When choosing courses, please note which **period** the course is given and the **study pace**, to avoid schedule clashes. Our semester is divided into four periods of 5 weeks each. You should aim to have a study pace of 100% for the whole semester. Full-time courses are usually taken one after the other (consecutive scheduling) alternately, if the courses are part time, two courses may be taken during the same period (parallel scheduling).

<u>Study pace:</u> Courses are given at different study pace. Full-time studies (100 %) equals approximately 40 hours a week. Some courses are given at half time (50 %) or part-time (25 %), which means that the work load is approximately 20 hours and 10 hours per week. Therefore, half-time and part-time courses run for a longer period than a full-time course.

Please note the errors in the image below. In this example, the student has chosen courses across both campuses and not taken study pace or study period into consideration when choosing courses (read study information guide to exchange student before submitting your course application) **This is an example of a course selection which would not be approved:** 

| Courses                                                                    |             |           |        |        |
|----------------------------------------------------------------------------|-------------|-----------|--------|--------|
| Course                                                                     | Level       | Campus    | Period |        |
| English BA (A), 30 credits                                                 | First cycle | Sundsvall |        | Select |
| Environmental Engineering BA (A), Environmental Engineering 1, 7.5 credits | First cycle | Östersund |        | Select |
| Economics BA (C), Money, Banking and Financial Markets, 7,5 Credits        | First cycle | Östersund |        | Select |
| Economics BA (C), European Economic Integration, 7,5 Credits               | First cycle | Sundsvall |        | Select |

### **Step 3: Selected courses**

Click "**My selection**" to get an overview of your chosen courses. Please double check that you have a suitable course combination in terms of study pace, study period and campus location.

When you are satisfied with your course selection, click "**Apply**". Once you do this, you will be redirected to <u>University Admissions</u> and you will not be able to go back and add any more courses to your course selection. If you haven't created an account yet on University Admissions, it's time to do so now (see step 1).

**Important:** Make sure that you use the same e-mail address as these instructions were sent to. We will communicate with you through this email address during the application process.

|                      | Selected courses                                                                                                    |                              |                                        |        |        |
|----------------------|----------------------------------------------------------------------------------------------------|------------------------------|----------------------------------------|--------|--------|
|                      | ♡ Save 🔹 🔹 Listen                                                                                                    |                              |                                        |        |        |
|                      | Attention! Are you happy with your co selection?                                                                                                    | urse                         |                                        |        |        |
|                      | Once you click the "send application" button you will <b>not be able add</b><br>haven't already selected 8 courses we recommend that you add a few<br>you are not admitted to one or more of your preferred courses. | any new cou<br>v back-up opt | <b>irses</b> . If you<br>ions, in case |        |        |
|                      | In the next step you will be able to rank your chosen courses in order                                                                                                    | of preferenc                 | e.                                     |        |        |
| Courses              |                                                                                                    |                              |                                        |        |        |
| Course               |                                                                                                    | Level                        | Campus                                 | Period |        |
| Business Administrat | tion Ba (C), Management and Organizational Culture, 7,5 Credits                                                                                                    | First cycle                  | Östersund                              |        | Select |
| Business Administra  | tion Ba (C), International Marketing, 7,5 Credits                                                                                                    | First cycle                  | Östersund                              |        | Select |
| Business Administra  | tion Ba (C), Bachelor Thesis, 15 Credits                                                                                                    | First cycle                  | Östersund                              |        | Select |
| Back to list of cou  | rses Apply                                                                                                    |                              |                                        |        |        |

## Step 4: Log in to your University Admissions account

Log in to your University Admissions account (see step 1)

| Are you already a student?                                                                                                    |
|----------------------------------------------------------------------------------------------------|
| You can use your university's student portal to log in.                                                                        |
| Select university                                                                                                    |
| University                                                                                                    |
| To Student Portal                                                                                                    |
|                                                                                                    |
| Log in with edulD                                                                                                    |
| If you have an eduID, you can use it here. Click on the button to log in, or to create an eduID if you don't already have one. |
| To edulD                                                                                                    |
|                                                                                                    |

## **Step 5: Application**

When you log in to your account on University Admissions, you will see your course selection as shown in the picture below.

#### You must rank the courses before submitting your application:

List the courses in order of preference. You can apply for a maximum of eight courses but since you will not be admitted to more than 30 credits per term, it is very important how you prioritise your courses. Rank your courses in order of preference using the arrows on the right. Here you can also remove any courses you no longer want to apply for (click the red x on the right to remove a course). You are not able to add course at this stage.

Press "continue" when you have ranked your courses and want to proceed with the application.

If you have any problems with your course selection at this stage, contact incomingstudents@miun.se

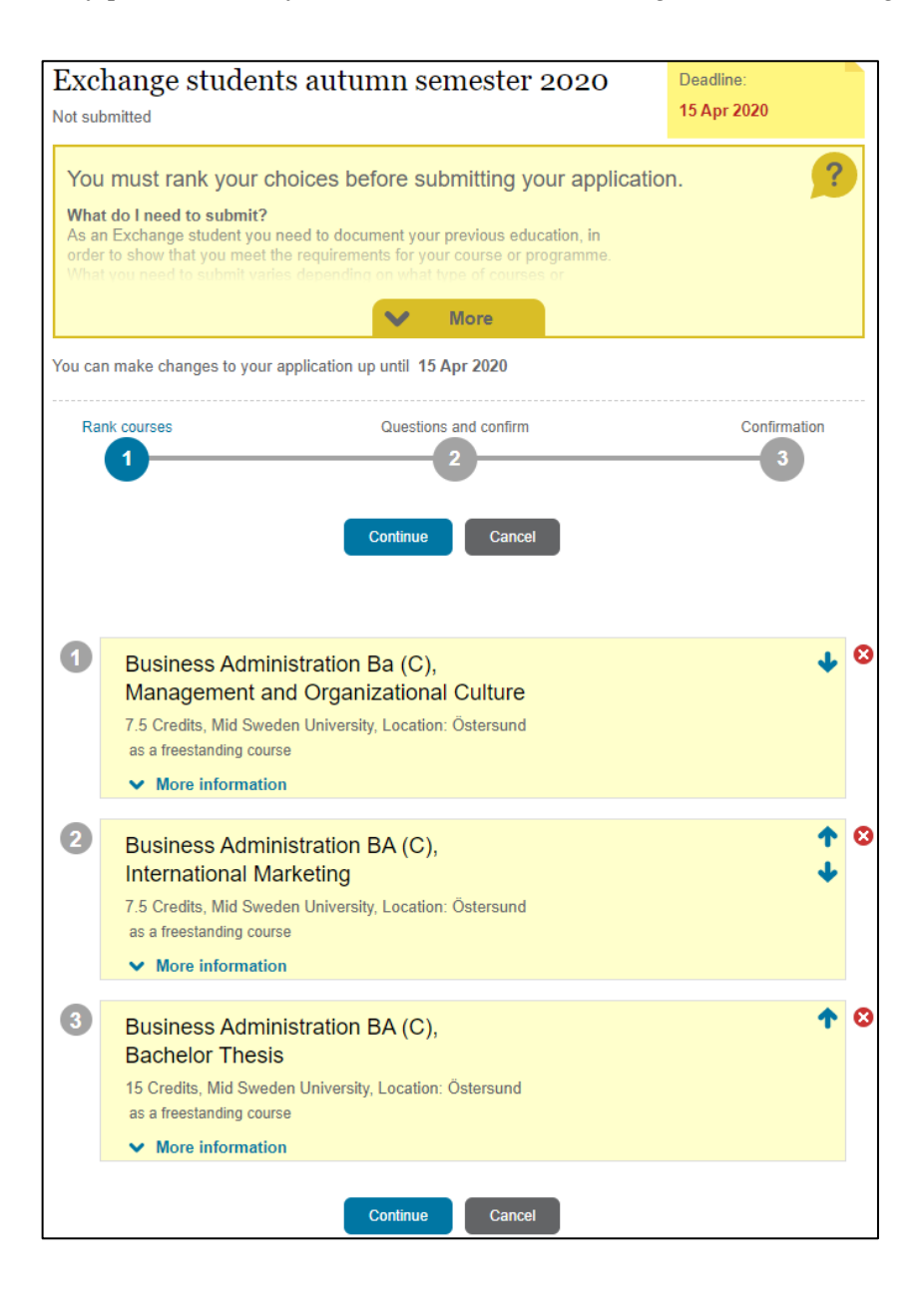

## Step 6: Review & submit course selection

You will have one final chance to review your course selection before you submit it.

- > You will receive the below confirmation once your course selection is submitted successfully.
- Please press OK to continue to upload your supporting documents and complete your application.
- In the Application tab you can view your submitted course application. This is also where you will access your letter of admission (Notification of Selection Results) You may download it as a pdf. Please note that your letter of admission will **not** be emailed or posted to you.

| Сс              | onfirmation                                                                                                    |
|-----------------|----------------------------------------------------------------------------------------------------|
| R               | ank courses Questions and confirm Confirmation                                                                                                    |
| Th              | ank you for applying to Sweden!                                                                                                    |
| W<br>Yo<br>red  | <b>/hat happens next?</b><br>u'll soon receive an email confirming your application to studies in Sweden - be sure to save a copy for your<br>cords.                                                                |
| Ne<br>Aft<br>ne | ext step - documents<br>ter submitting your application, you must submit your education documents to University Admissions. What you<br>ed to send in, and how, can vary depending on which country you studied in. |
| Ple             | ease see <u>Documenting your eligibility for studies</u> for information regarding how to complete your application<br>rrectly, on time, and with the right documentation.                                          |
| Exc             | change students autumn semester 2020                                                                                                    |
| 1               | Business Administration BA (C), International<br>Marketing<br>7.5 Credits, Mid Sweden University, Location: Östersund<br>as a freestanding course                                                                   |
| 2               | Business Administration BA (C), Bachelor<br>Thesis<br>15 Credits, Mid Sweden University, Location: Östersund<br>as a freestanding course                                                                            |
| 3               | Business Administration Ba (C), Business<br>Relations<br>15 Credits, Mid Sweden University, Location: Sundsvall<br>as a freestanding course                                                                         |

## Step 7: Upload supporting documentation

Upload your documents under the documents tab on University Admissions after you have submitted your course selection. Please upload the documents listed below:

1. **Transcript of records** of <u>all</u> previous university studies (this includes transcript from bachelor studies if you are a masters student). Please ensure the transcripts have been translated into English (exception can be made for the following languages; Norwegian, Danish, French and German.)

#### 2. A copy of your passport or photo ID

**3. Study Information Sheet:** Name the courses that you are going to complete at your home University **before** you arrive at Mid Sweden University on the Study Information Sheet (this document is included in the nomination email). We need to know all the courses that does not yet appear on your transcript. **Include course name and credits.** 

Please note that English language test results are not required for partner students nominated for exchange studies.

#### Preparing your documents:

It's important that you prepare your documents correctly - and that you have the right documents before you begin uploading. Please prepare them as follows:

- Please scan your original documents (not copies). If the document is in colour, please scan it in colour.
- All files must be in **PDF-format**.
- Remember to include all pages of documents that contain any type of text/writing, even if it is on a back page.
- Scan documents that are in the same category (i.e. transcripts and diploma copies) into ONE file do not make a separate file for each page.
- Check your scan to ensure that everything on the original document is legible, including text, stamps, numbers, etc.

#### Uploading your prepared files

Once your documents are scanned into PDF files, it is time to use the uploading function on Universityadmissions.se:

- Go to the documents tab.
- Follow the instructions and upload your documents accordingly.
- Tip: We recommend that you name the PDF files to reflect its content.
- Remember that once your documents are uploaded, **you can't see them or delete them**. You will be provided with the name you have given the file, and the file name for reference.

#### Last day to apply and upload your documents is 16 October

Your application is complete when you have submitted your application and uploaded **all** of the requested supporting documents (see step 7) to your account on universityadmissions.se.

#### Assessment of your application:

We will now process your application. If you do not meet the course requirements or if any documentation is missing, we will contact you. It is therefore important that you check the e-mail address that you used when you created your account on a regular basis.

#### Follow your application status:

You can follow the status of your application on your account at: <u>www.universityadmissions.se</u>

## **Step 8: General information**

#### Timeline for applications for autumn semester 2021 exchange:

| Application deadline      | 15 October          |
|---------------------------|---------------------|
| Notification of admission | 10 November         |
| Introduction days         | 14 - 15 January     |
| Spring semester dates     | 18 January - 6 June |

#### Notification of Selection Results/Letter of Admission

You will receive an e-mail notifying you that your Notification of Selection Results (admission letter) has been published (from May for autumn semester and from November for spring semester studies). It is available on your account on University Admissions. You may access your Notification of Selection Results and download it as a PDF in the **Application** tab. **Please note that this is your official letter of admission**. No admission letter will be sent via mail or email.

### **Contact us:**

Please note that once you have submitted your online application it is no longer possible to make any changes. Should you have any queries concerning your online application, please contact International Relations Office.

International Relations Office incomingstudents@miun.se

We look forward to receiving your application!